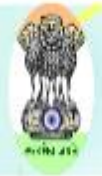

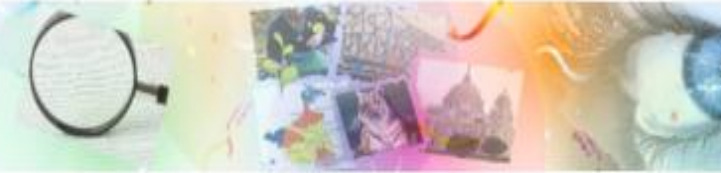

### **User Manual**

Of

State Vigilance Commission's Complaint Management System Government of West Bengal

Release Date: 11/07/2017

URL: www.wbsvc.gov.in

Version Number: 1.0

**National Informatics Centre** 

West Bengal State Centre

**Department of Electronics & Information Technology** 

**Ministry of Communications and Information Technology** 

**Government of India** 

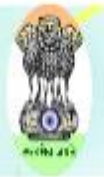

### **Introduction**

West Bengal was one of the first, among the States of India, to establish Vigilance Commission in March, 1965. Later it has been renamed as State Vigilance Commission, it is an important enquiring agency under Government of West Bengal. It is entrusted with the task of combating financial and other irregularity and misconduct corruption in State Administration in order to bring efficiency, transparency, impartiality and integrity among the officers and staff. Presently, the Office of the State Vigilance Commission is situated at the 1st, 2nd and 3rd floor of Bikash Bhawan at Salt Lake City, DF-Block, Sector-II, Salt Lake, Kolkata-700091.

### **Purpose**

The manual provides guidance and assistance to the website user. The Screen Print-outs shown in the User Manual will make user comfortable in better understanding the functionality of complain management system Application Software.

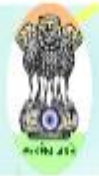

The website for Complaint Management System of State Vigilance Commission is **www.svc.gov.in** which is designed and hosted by National Informatics Centre (NIC) and the contents are provided by State Vigilance Commission (West Bengal).

Open any browser and key the following web address: http://www.svc.gov.in and press Enter. The following web page will appear:-

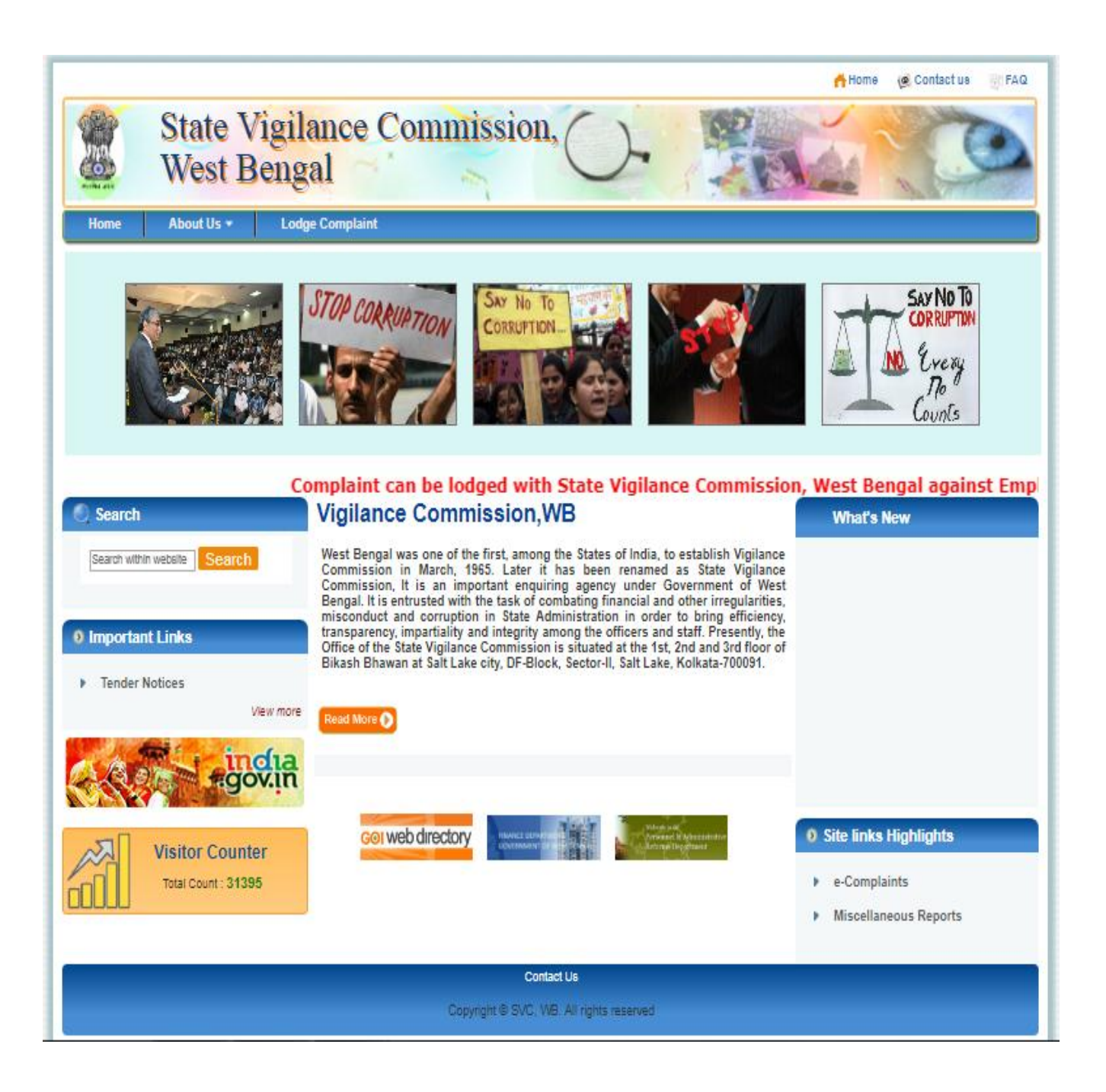

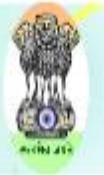

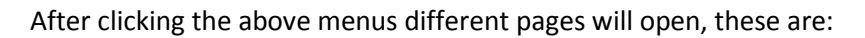

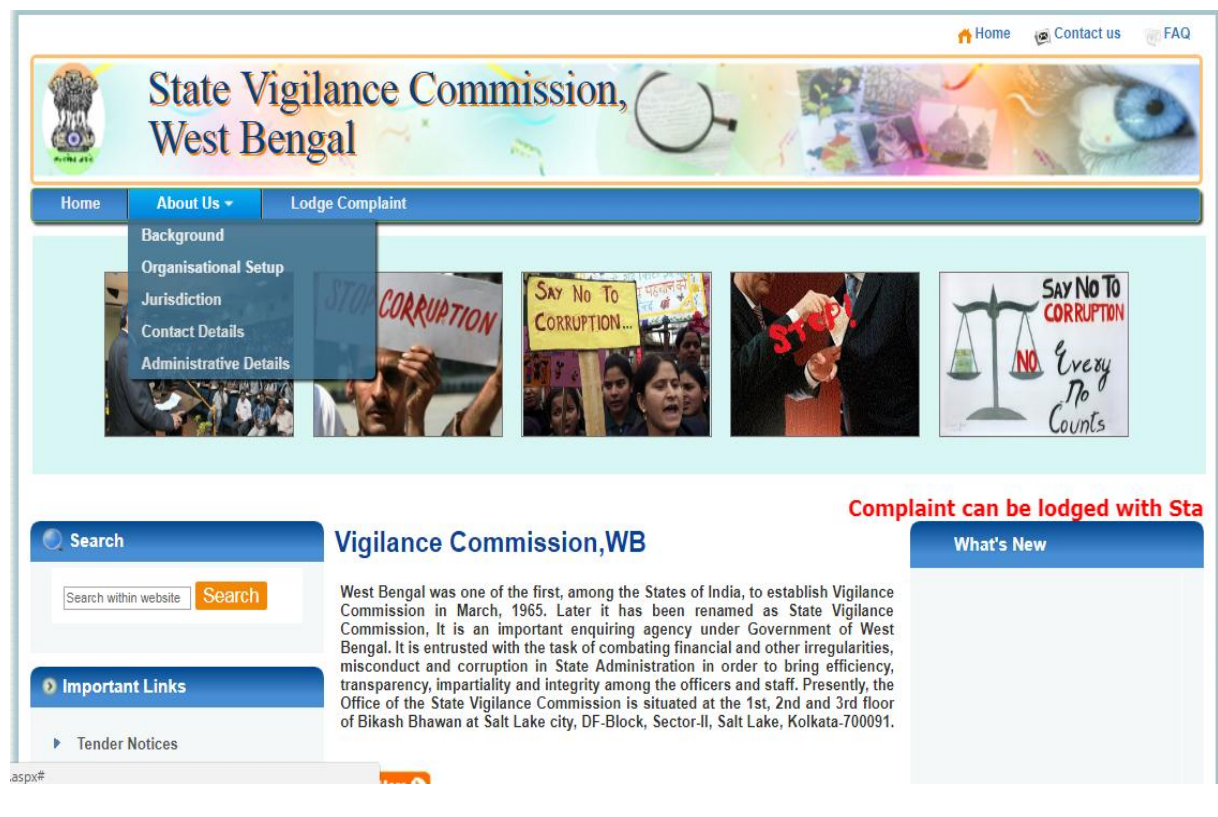

1. Background :-

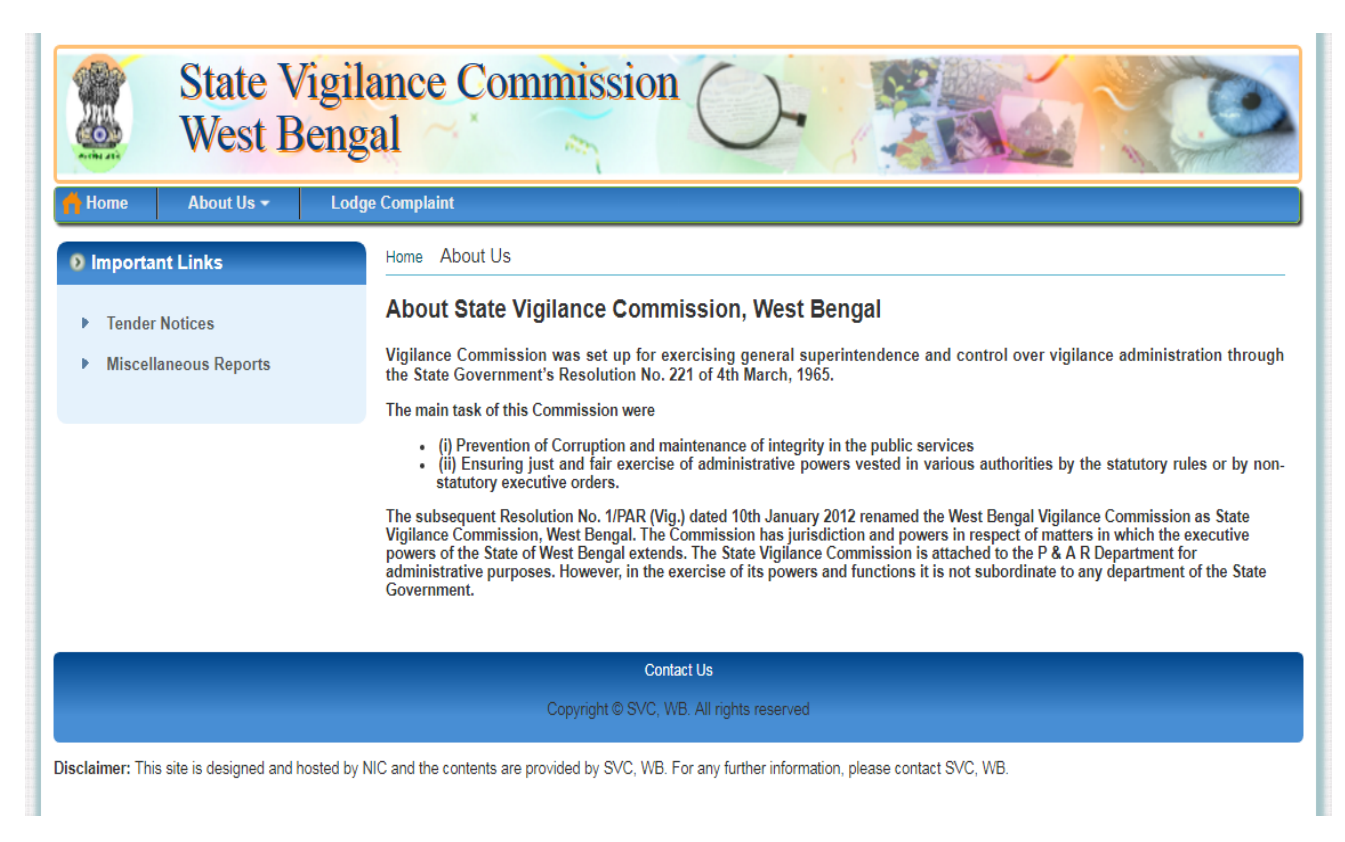

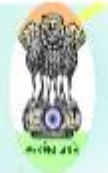

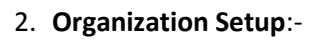

In this page the user can get information regarding the organization, here the set up of State Vigilance Commission can be viewed by the user.

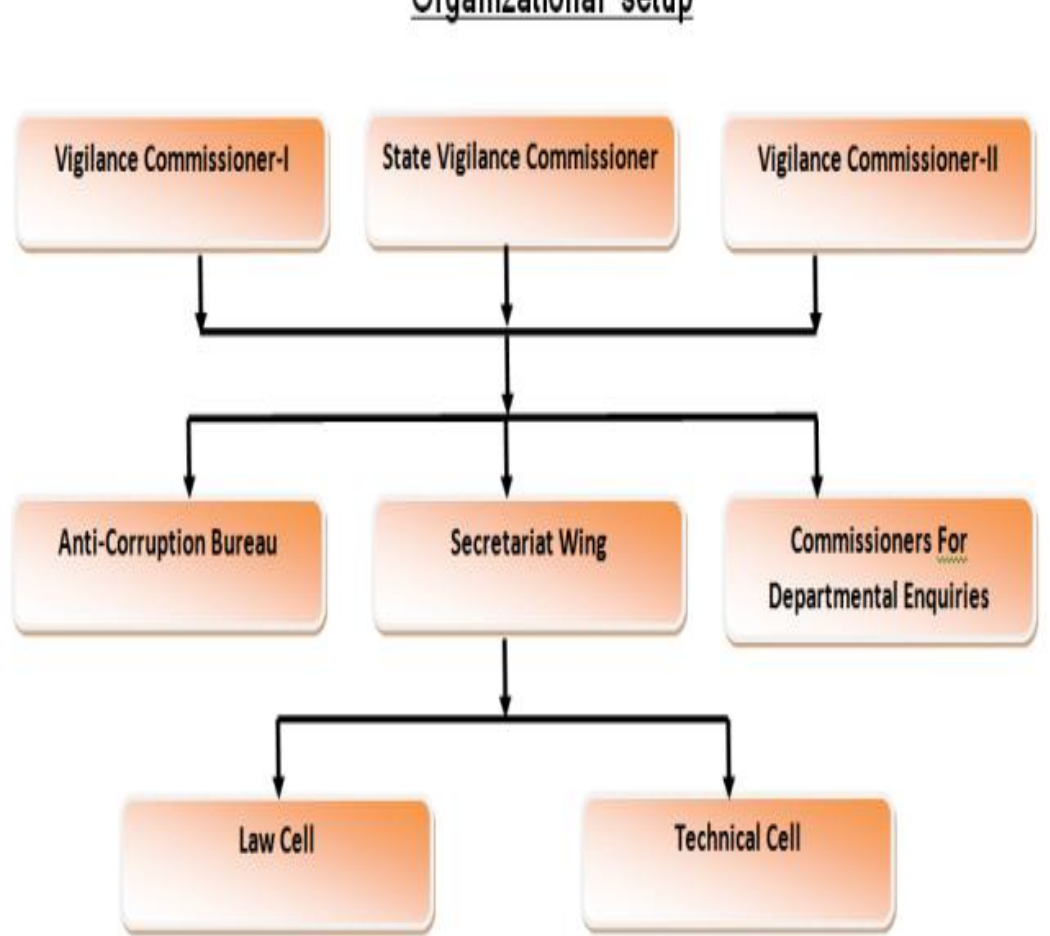

### Organizational setup

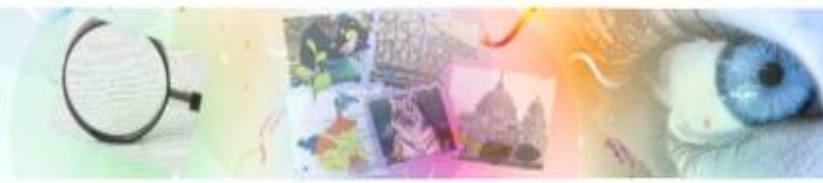

3. Jurisdiction:-

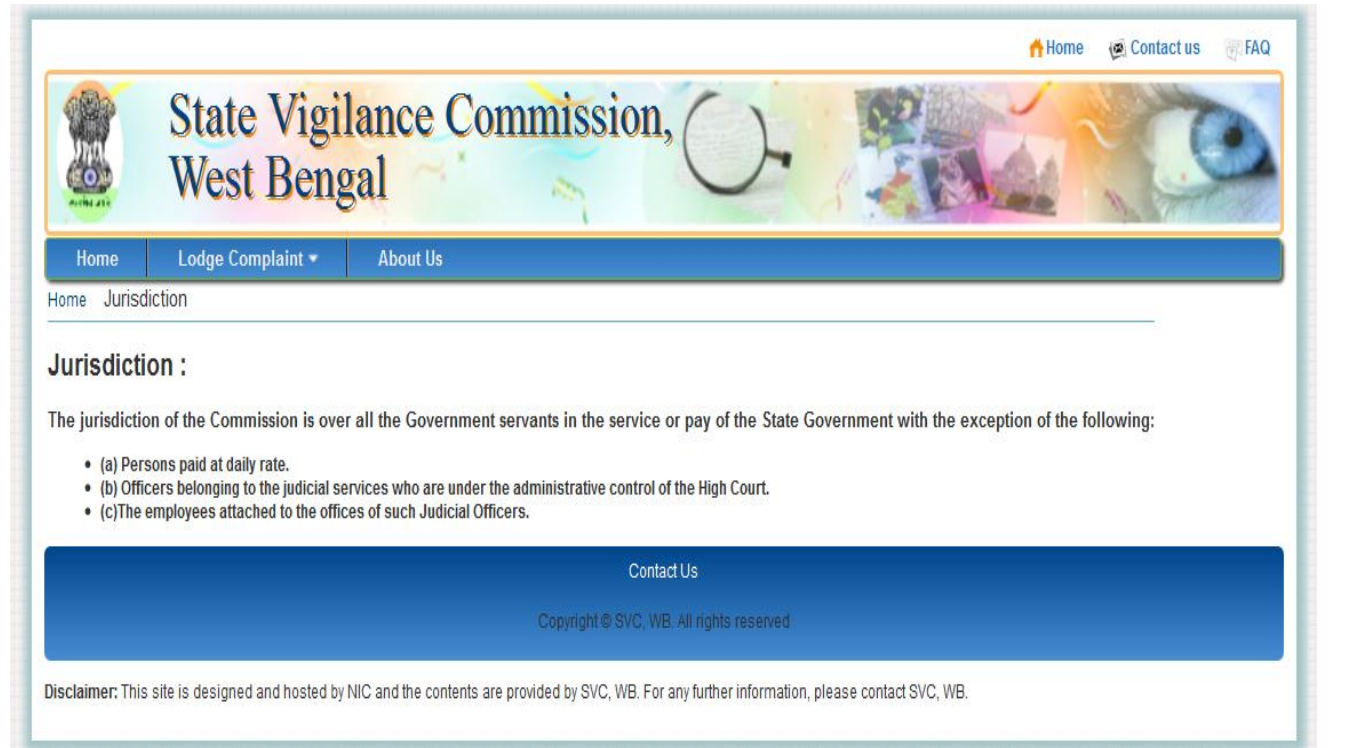

4. Contact Details:-

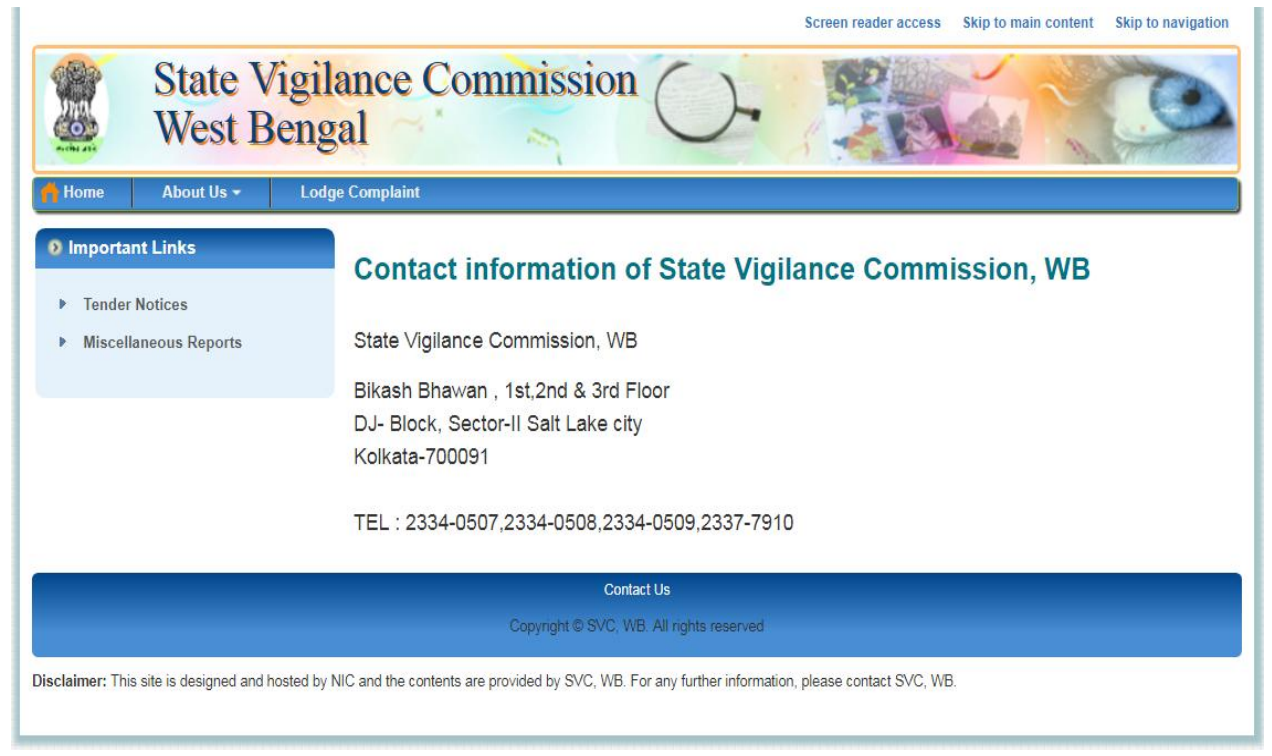

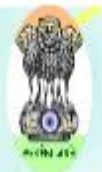

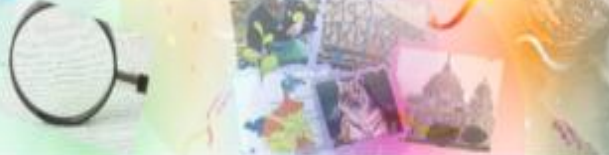

5. Administrative Details:

### Administrative Details :

The State Vigilance Commission functions through three distinct but interrelated divisions:

- (1) Secretariat Wing :
- (2) Anti-Corruption Bureau :
- (3) Commissioners for Departmental Enquiries :

#### (1) Secretariat Wing :

The Secretarist Wing is headed by a Secretary (an I.A.S. Cadre Post) assisted by Joint Secretary, Deputy Secretary, Assistant Secretary, special officer/Register, O.S.D, Section Officers and other members of staff of various categories. The Secretarist Wing of the Commission coordinates and the functions of other wings of the Commission and also liaises with different Disciplinary Authorities on behalf of the Commission.

#### (2) Anti-Corruption Bureau :

The Anti-Corruption Bureau (A.C.B.) of this Commission is headed by an Inspector General of Police (an IPS cadre post). He is assisted by a Superintendent of Police, Deputy Superintendents, Inspectors, Sub-Inspectors of Police and A.S.I.s besides a number of Watcher & Guard Constables. All investigations and enquiries taken up by or assigned to the Commission are conducted through the officers of the Anti-Corruption Bureau under the overall guidance and supervision of the Commission.

#### (3) Commissioners for Departmental Enquiries :

The third important Wing of the Commission is a quasi judicial one consisting of two Commissioners for Departmental Enquiries and four Deputy Commissioners for Departmental Enquiries, the former being usually members of West Bengal Higher Judicial Service in the rank of District Judge either on deputation or on reemployment and the latter generally from the West Bengal Civil Service (Executive) in the rank of Deputy Secretary/Joint Secretary/Special Secretary. These Officers hold formal departmental inquiry proceedings on being appointed as Inquiring Authority/Enquiry Officer by the Disciplinary Authority concerned on the recommendation of the Commission. After completion of formal inquiry proceedings, the Commissioners/Deputy Commissioners for Departmental Enquires are required to submit their report to the Commission for onward communication to the Disciplinary Authority.

#### Other important wings:

#### (1) Law Cell :

The Commission has one senior Law Officer/Law Officer who helps the Commission in vetting draft articles of charge as well as in dealing with court matters. The Law Officer also advises the Commission on legal matters as and when required.

#### (2) Technical Cell:

There is also a Technical Cell to assist the Commission. It is headed by an Officer of the rank of Superintending Engineer assisted by an Assistant Engineer, two Sub-Assistant Engineers and other staff. A small Cell under an Assistant Engineer and one Sub-Assistant Engineer on deputation from P.W.D. has also been set up at Siliguri in the year 2006-07 for covering North Bengal Districts. We are happy to report that the Cell at Siliguri is now fully functional and has helped significantly in expediting disposal of pending cases in North Bengal.

This Technical Cell looks after the technical aspects of the vigilance cases relating to different Departments/Directorates/Public Undertakings. The Cell carries out activities in collaboration with other wings of the Vigilance Commission. The core activities of the Technical Cell are as under:

- · (a) Evaluation of cost of buildings/properties.
- (b) Dealing with the cases of alleged malpractices in contracts on assigned Works.
- · (c) Preventive vigilance in respect of contract procedures.

#### (3) District Anti-Corruption Unit :

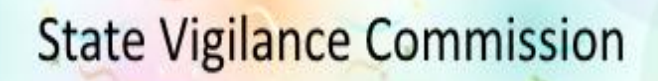

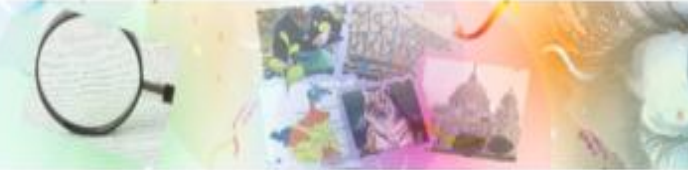

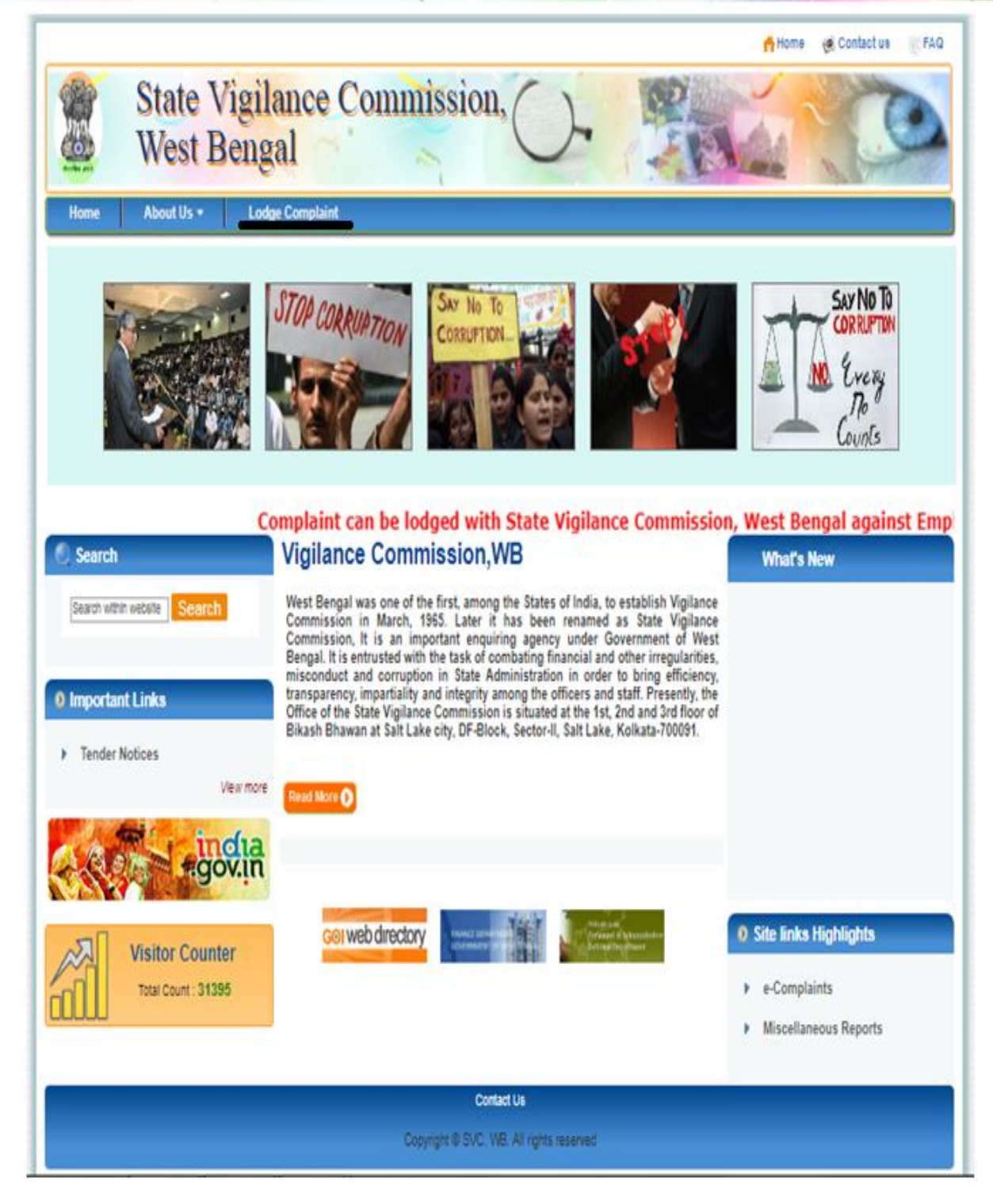

After clicking the above highlighted link then the complaint lodging page is displayed for lodging complaint.

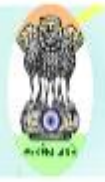

| Home About Us - Lody                                                                       | au se Complaint                                                                                                    |
|--------------------------------------------------------------------------------------------|----------------------------------------------------------------------------------------------------|
| <ul> <li>Important Links</li> <li>Tender Notices</li> <li>Miscellaneous Reports</li> </ul> | Home       e-Complainant Login         Sign in to Your Registered Account <ul> <li>USERNAME</li> <li>PASSWORD</li> <li>Registered UsertlClick on the Login Button</li> </ul> JJ5240Q       Refresh         ENTER SECURITY PIN       Refresh         LOG IN <ul> <li>USERNATION</li> <li>USERNATION</li> <li>Interview</li> <li>Interview</li></ul> |
|                                                                                            | Contact Us Copyright © SVC, WB. All rights reserved                                                                                                    |

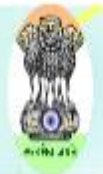

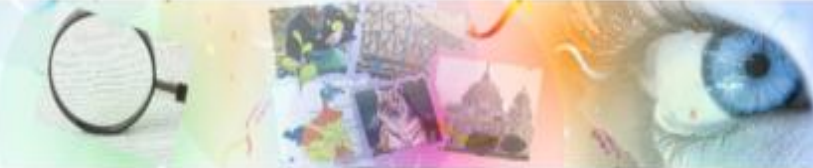

| ote: All fields marked with an asterisk (*) are mandatory<br>Login Details |                                                                           |
|----------------------------------------------------------------------------|---------------------------------------------------------------------------|
| E-Mail or Mobile No *                                                      |                                                                           |
| Password *                                                                 |                                                                           |
| Confirm Password*                                                          |                                                                           |
| Password must contain atleast one alphabet, one di                         | igit, one capital alphabet, one small alphabet and one special character. |
| Personal Details                                                           |                                                                           |
| Gender *                                                                   | Male Emale                                                                |
| First Name*                                                                |                                                                           |
| Last Name *                                                                |                                                                           |
| Email Id                                                                   |                                                                           |
| Mobile No. *                                                               |                                                                           |
| Address                                                                    |                                                                           |
| Address Line 1 *                                                           |                                                                           |
| Address Line 2                                                             |                                                                           |
| Country                                                                    | India 🗸                                                                   |
| State                                                                      | Select 🗸                                                                  |
| District                                                                   | ▼                                                                         |
| Village / City                                                             |                                                                           |
| Pin Code                                                                   |                                                                           |
| Confirm you are a human                                                    |                                                                           |
| Enter Security Code as Shown *                                             | VYR976 Refresh                                                            |
|                                                                            | Submit Reset Back to home page                                            |

For lodging first complaint the above link is clicked for **New User? Register now**; if the user is already registered then he can **LOG IN** by giving the username and password at the corresponding textboxes.

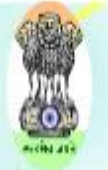

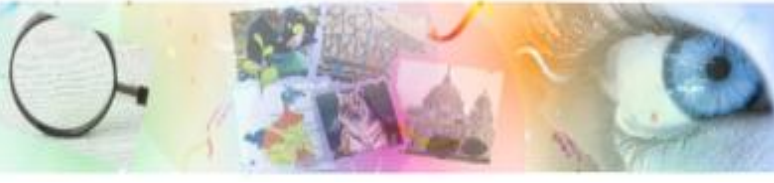

The data regarding the above field must be provided by the candidate. \* Marked fields are mandatory.

### Input Fields:

| Fld. No          | Field Name                      | Description                   |
|------------------|---------------------------------|-------------------------------|
| Login De         | tails                           |                               |
| 1.               | Email or Mobile No              | This field is user id.        |
| 2.               | Password                        | This is password.             |
| 3.               | Confirm Password                | This is password.             |
| Personal Details |                                 |                               |
| 4.               | Gender                          | Select Gender.                |
| 5.               | First Name                      | Enter First Name.             |
| 6.               | Last Name                       | Enter Last Name.              |
| 7.               | Email ID                        | Enter Email ID.               |
| 8.               | Mobile Number                   | Enter Mobile No.              |
| Address          |                                 |                               |
|                  |                                 |                               |
| 9.               | Address Line1                   | Enter your address.           |
| 10.              | Address Line 2                  | Enter your address.           |
| 11.              | Country                         | Select your Country.          |
| 12.              | State                           | Select your state.            |
| 10.              | District                        | Select your district.         |
| 11.              | Village/City                    | Write your village or city.   |
| 9.               | Pin code                        | Enter your pin code.          |
| 10.              | Enter Security Code as<br>Shown | Enter Security Code as Shown. |
|                  |                                 |                               |

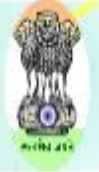

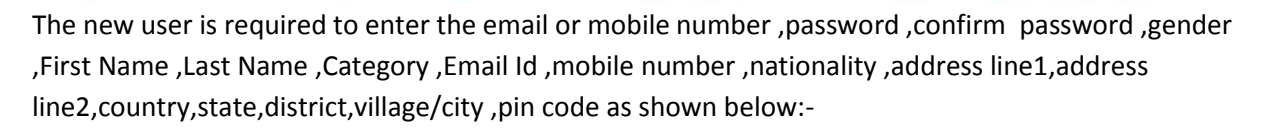

| E-Mail or Mobile No                   | A A 1970 P                                                                           |  |
|---------------------------------------|--------------------------------------------------------------------------------------|--|
| Password *                            | •••••                                                                                |  |
| Confirm Password*                     | •••••                                                                                |  |
| Password must contain atleast one alp | abet, one digit, one capital alphabet, one small alphabet and one special character. |  |
| Personal Details                      |                                                                                      |  |
| Gender *                              | Male     Female                                                                      |  |
| First Name*                           | Testname                                                                             |  |
| Last Name *                           | testlastname                                                                         |  |
| Email Id                              | test@gmail.com                                                                       |  |
| Mobile No.                            | 80165 (B) 66 (B)                                                                     |  |
| Address                               |                                                                                      |  |
| Address Line 1 *                      | kolkata                                                                              |  |
| Address Line 2                        | kolkata                                                                              |  |
| Country                               | India 👻                                                                              |  |
| State                                 | West Bengal 👻                                                                        |  |
| District                              | Murshidabad 👻                                                                        |  |
| Village / City                        | test                                                                                 |  |
| Pin Code                              | 731152                                                                               |  |
| Confirm you are a human               |                                                                                      |  |
| Enter Security Code as Shown *        | MYOQT8 Refresh MYOQT8                                                                |  |

Click **Submit** button to save all the details of the user, after that a message box will ask that whether we are confirm for registration:-

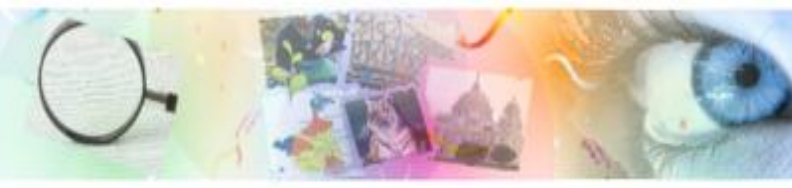

| gistration.aspx                                                        | C Q. Search                                                                 |  |
|------------------------------------------------------------------------|-----------------------------------------------------------------------------|--|
| Email Id                                                               | som.ban@gmail.com                                                           |  |
| Mobile No. *                                                           | 9830444533                                                                  |  |
| Nationality                                                            | Indian 👻                                                                    |  |
| Address                                                                |                                                                             |  |
| Address Line 1                                                         | Chandannagar                                                                |  |
| Address Line 2                                                         | Chandannagar                                                                |  |
| Country                                                                | India 🔹                                                                     |  |
| State                                                                  | West Bengal 👻                                                               |  |
| District                                                               | Hooghly -                                                                   |  |
| Village / City                                                         | Chandannagar                                                                |  |
| Pin Code                                                               |                                                                             |  |
| Confirm you are a human                                                | Are you sure(Yes/No)?                                                       |  |
| Enter Security Code as Shown *                                         | Yes No                                                                      |  |
| Subscribe EMail                                                        |                                                                             |  |
| Subscribe SMS Alerts                                                   |                                                                             |  |
| I have read, understood and agree the Terms and Co                     | nditions                                                                    |  |
|                                                                        | Submit Reset Back to home page                                              |  |
|                                                                        |                                                                             |  |
|                                                                        | Contact IIn   Terme of IIng   Driveny Doliny   Tent                         |  |
|                                                                        |                                                                             |  |
|                                                                        |                                                                             |  |
| Disclaimer: This site is designed and hosted by NIC and the contents a | e provided by SVC, WB. For any further information, please contact SVC, WB. |  |

After successful registration the following page will show along with the message that we have registered successfully.

| Forgot password                                          |
|----------------------------------------------------------|
| <ul> <li>New user? Register now</li> <li>Help</li> </ul> |
|                                                          |
| Registered User‼Click on the Login Button                |
|                                                          |
|                                                          |
|                                                          |

Now the user has to enter the registered username and password for logging in:-

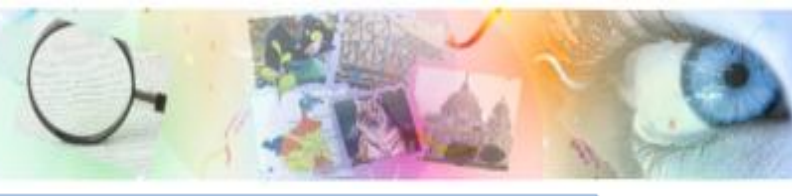

| Sign in to Your Registered Account            |                                                          |
|-----------------------------------------------|----------------------------------------------------------|
| Registered Your Credentials will not be discl | losed                                                    |
| USERNAME                                      | Forgot password                                          |
|                                               | <ul> <li>New user? Register now</li> <li>Help</li> </ul> |
| PASSWORD                                      |                                                          |
|                                               | Registered User Click on                                 |

After clicking "Log In" the following page will appear. In this page there are four options, these are:-

- 1. Lodge complaints, i.e. the user can lodge complaints.
- 2. View Complaint Status, i.e. the user can view the lodged complaint status.
- 3. Complaints Guideline, i.e. this is user manual.
- 3. Edit My Profile, through which the user can edit his/her profile.

| Complaint Home        | Welcome '8001720569' | Sign Out |
|-----------------------|----------------------|----------|
| -Complaints           |                      |          |
| Lodge Complaints      |                      |          |
| View Complaint Status |                      |          |
| Complaints Guideline  |                      |          |
| Edit My Profile       |                      |          |
|                       |                      |          |
|                       |                      |          |
|                       |                      |          |
|                       |                      |          |
|                       |                      |          |
|                       |                      |          |
|                       |                      |          |

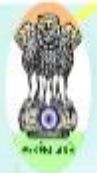

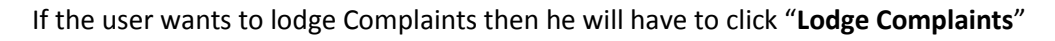

Link.

After clicking the "Lodge Complaint" link the following page will show:-

|                               |                                       | Lodge your complaint     |                    |            |
|-------------------------------|---------------------------------------|--------------------------|--------------------|------------|
| omplaint Lodged Against De    | ails                                  |                          |                    |            |
| ame of the person against w   | hom you are complaining               |                          |                    |            |
| erson Name1 :                 | Designation1 :                        | Office1 :                | District1 :Select- | - •        |
|                               |                                       |                          |                    | 9          |
|                               |                                       |                          |                    | Add Person |
|                               |                                       |                          |                    |            |
| tails about the complain      |                                       |                          |                    |            |
| /bject* :  Select             | •                                     |                          |                    |            |
| ease Enter Specific Details a | bout Your Grievance here (4000 Charac | ters)*                   |                    |            |
|                               |                                       |                          |                    |            |
|                               |                                       |                          |                    |            |
|                               |                                       |                          |                    |            |
|                               |                                       |                          |                    |            |
|                               |                                       |                          | /_                 |            |
| load supporting documents     | (as a proof) Choose File N            | o file chosen only(.pdf) | upto 2MB           |            |
|                               |                                       |                          |                    |            |
|                               |                                       |                          |                    |            |

#### Input Fields:

| Fld. No                                             | Field Name  | Description               |  |
|-----------------------------------------------------|-------------|---------------------------|--|
| Name of the person against whom you are complaining |             |                           |  |
| 1.                                                  | Person Name | Enter the Person details. |  |
| 2.                                                  | Designation | Enter the designation.    |  |

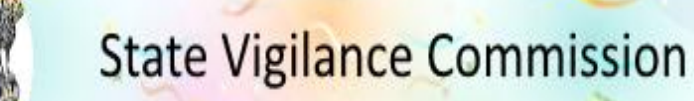

| () | . 1 |
|----|-----|
| C  | 1   |
|    | 1   |

| 3.        | Office                                                        | Enter the office name.                      |
|-----------|---------------------------------------------------------------|---------------------------------------------|
| 4.        | District                                                      | Select the district.                        |
| Details a | bout the complain                                             |                                             |
| 5.        | Subject                                                       | Select the Subject.                         |
| 6.        | Please Enter Specific<br>Details about Your<br>Grievance here | Enter specific details about your complain. |
| 7.        | Upload supporting documents(as a proof)                       | Upload document.                            |
| 8.        | Enter Security Code                                           | Enter security code.                        |

The user need to enter Complaint lodged against details i.e. the concerned department of the Complaint, department to which the grievance pertains, district, office address, Name, Office and Designation of the complainant, details about the complaint i.e. the subject of the complaint and we Need to enter the specific details about the grievance. The \* marked fields are mandatory fields. After entering all the details the page will be as follows:-

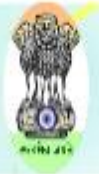

|                              |                                      |                        | Lodge yo                   | our complaint     |                                     |                                 |        |   |
|------------------------------|--------------------------------------|------------------------|----------------------------|-------------------|-------------------------------------|---------------------------------|--------|---|
| omplaint Lodg                | ged Against Details                  |                        |                            |                   |                                     |                                 |        |   |
| lame of the pe               | erson against whom                   | you are complaining    |                            |                   |                                     |                                 |        |   |
| Person Name1 :               | test1                                | Designation1 :         | Desig1                     | Office1 :         | Environment                         |                                 | Howrah | - |
| Person Name2 :               | test2                                | Designation2 :         | Desig2                     | Office2 :         | Biotechnology                       | <ul> <li>District2 :</li> </ul> | Howrah | • |
| )etails about th             | ne complain                          |                        |                            |                   |                                     |                                 |        |   |
| Subject* : For               | rgery                                |                        | •                          |                   |                                     |                                 |        |   |
| Please Enter Sp              | pecific Details about                | Your Grievance here (4 | 1000 Characters)*          |                   |                                     |                                 |        |   |
|                              |                                      |                        | too onarooter sj           |                   |                                     |                                 |        |   |
| This is det                  | ails about comp                      | olain.                 |                            |                   |                                     |                                 |        |   |
| This is det<br>Jpload suppor | ails about comp<br>ting documents(as | a proof) Brow          | se) No file selec          | ted. o            | ार्ग<br>nly(.pat) upto 2MB          |                                 |        |   |
| This is det<br>Upload suppor | ting documents(as de as Shown *      | a proof) Brow          | se No file selec<br>APLS9V | ted. o<br>Refresh | .::<br>nly(.pdf) upto 2MB<br>APLS(V |                                 |        |   |

After entering all the details and the security pin user have to click "**Submit**" button for submit of the complaint. After clicking "**Submit**" the following page will show the Complaint No along with the

Successful complaint lodging information.

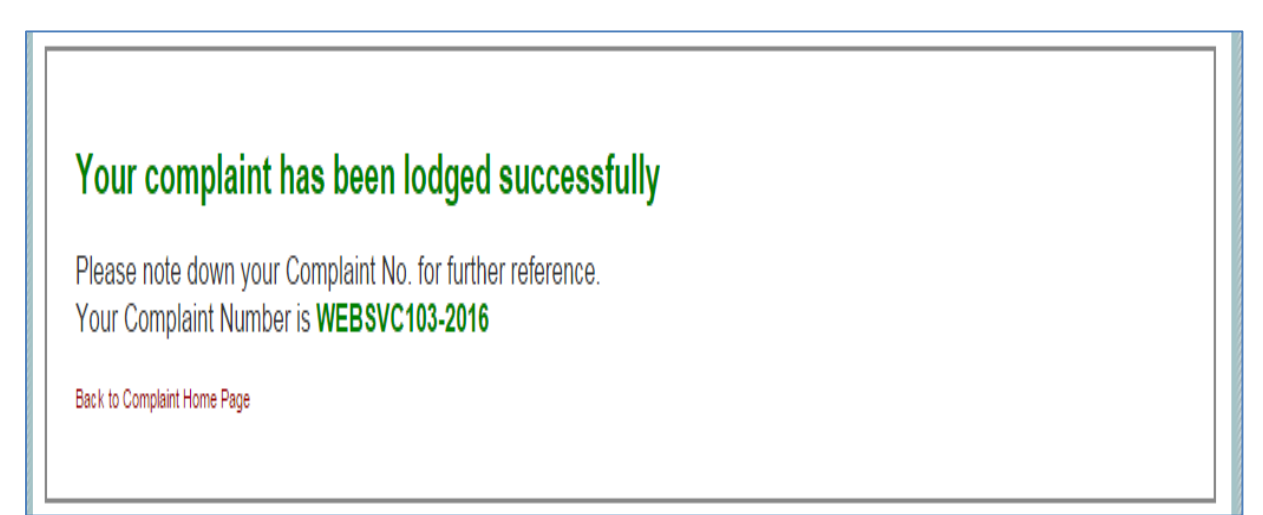

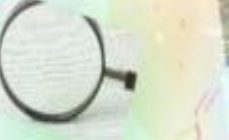

The user can view the status of the lodged complaints by clicking the "View Complaint Status" link.

| -Complaints                                                                                                    |
|----------------------------------------------------------------------------------------------------|
| Lodge Complaints                                                                                                    |
| View Complaint Status                                                                                                    |
| Complaints Guideline                                                                                                    |
| Edit My Profile                                                                                                    |
|                                                                                                    |
|                                                                                                    |
|                                                                                                    |
|                                                                                                    |
|                                                                                                    |
|                                                                                                    |
|                                                                                                    |
|                                                                                                    |
|                                                                                                    |
| Copyright ⊜ SVC, W8. All rights reserved                                                                                                    |
| claimer: This site is designed and hosted by NIC and the contents are provided by SVC, WB. For any further information, please contact SVC, WB. |

After clicking "**View Complaint Status**" the following page will appear. In the following page user can view the complaint status by using "Search by Complaint No" i.e. by entering complaint number and by using "**Search by Date Range**" i.e. by entering date ranges.

| Complaint Home                               | Welcome '9836018326' | Sign Out |
|----------------------------------------------|----------------------|----------|
| /iew Complaint Status                        |                      |          |
| Search by complaint No. Search by date rance |                      |          |
| , ,                                          |                      |          |
|                                              |                      |          |
|                                              |                      |          |
|                                              |                      |          |
|                                              |                      |          |
|                                              |                      |          |
|                                              |                      |          |
|                                              |                      |          |
|                                              |                      |          |
|                                              |                      |          |
|                                              |                      |          |

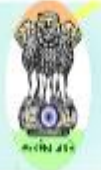

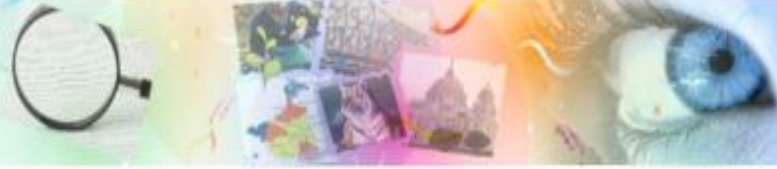

When "Search By Complaint No" radio button is clicked the page will look as follows:-

| View Complaint Status                            |
|--------------------------------------------------|
| ● Search by complaint No. ● Search by date range |
| Enter Complaint No. Search Back to website home  |
|                                                  |
|                                                  |
|                                                  |
|                                                  |
|                                                  |
|                                                  |
|                                                  |
|                                                  |
|                                                  |

After entering complain number and clicking "**Search**" button the user can view the status of the complaints as follows:-

### **View Complaint Status**

| Search by           | complaint No. $\odot$ Search by date range |                  |
|---------------------|--------------------------------------------|------------------|
| Enter Complaint No. | WEBSVC144-2016 Back to website home        |                  |
| S/L No.             | Complaint Number                           | Complaint Status |
| 1                   | WEBSVC144-2016                             | Under Process    |

After clicking the "**Search By Date Range**" radio button the from date and to date option will come for entering the date ranges.

| View Complaint Status                                       |  |
|-------------------------------------------------------------|--|
| Search by complaint No.     Search by date range  From Date |  |
| To Date Search Back to website home                         |  |
|                                                             |  |
|                                                             |  |
|                                                             |  |
|                                                             |  |

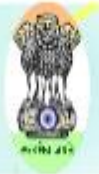

After selecting the starting date from "From Date" textbox and ending date from "To Date" textbox

And clicking "Search" button the user can view the status of the complain within the given date range.

### **View Complaint Status**

Search by complaint No. 

Search by date range

| From Date | 01/04/2016                  |  |
|-----------|-----------------------------|--|
| To Date   | 04/04/2016                  |  |
|           | Search Back to website home |  |

| S/L No. | Complaint Number | Complaint Status |
|---------|------------------|------------------|
| 1.      | ONLSVC001-2016   | Under Process    |
| 2       | WEBSVC143-2016   | Under Process    |
| 3       | WEBSVC144-2016   | Under Process    |
| 4       | WEBSVC145-2016   | Under Process    |
| 5       | WEBSVC146-2016   | Under Process    |
| 6       | WEBSVC147-2016   | Under Process    |
| 7       | WEBSVC148-2016   | Under Process    |
| 8       | WEBSVC160-2016   | Received         |
| 9       | WEBSVC161-2016   | Received         |
| 10      | WEBSVC162-2016   | Received         |

The user views the manual to use the portal by clicking the "Complaints Guideline" link. When the link is highlighted the page will look as follows:-

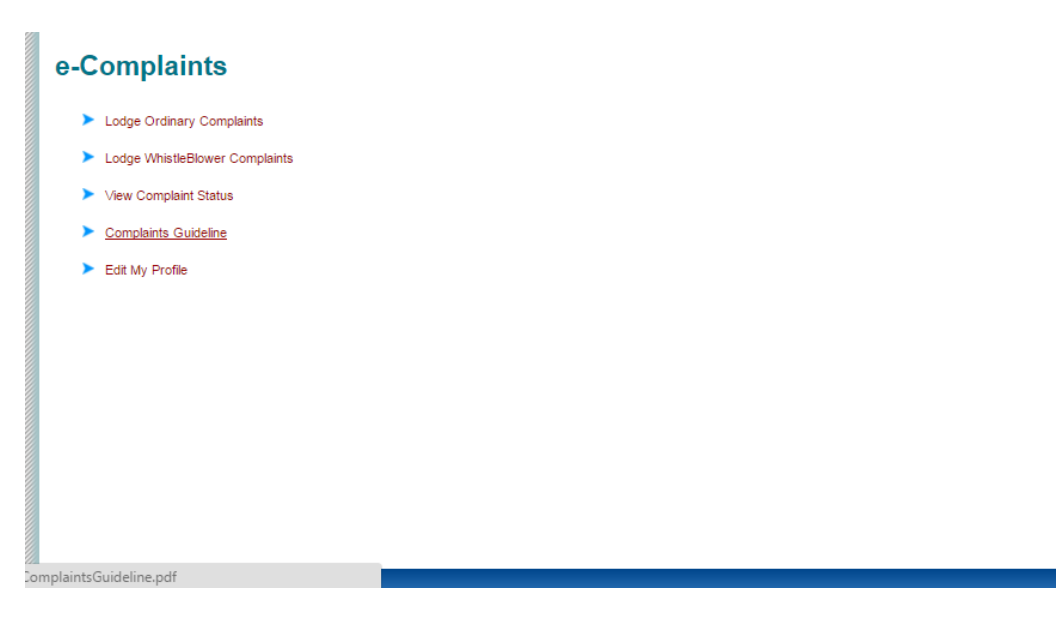

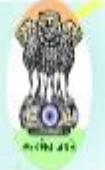

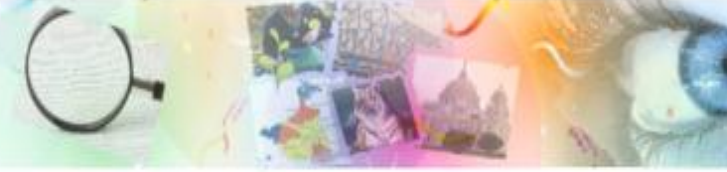

After clicking "Complaints Guideline" the following pdf will open:-

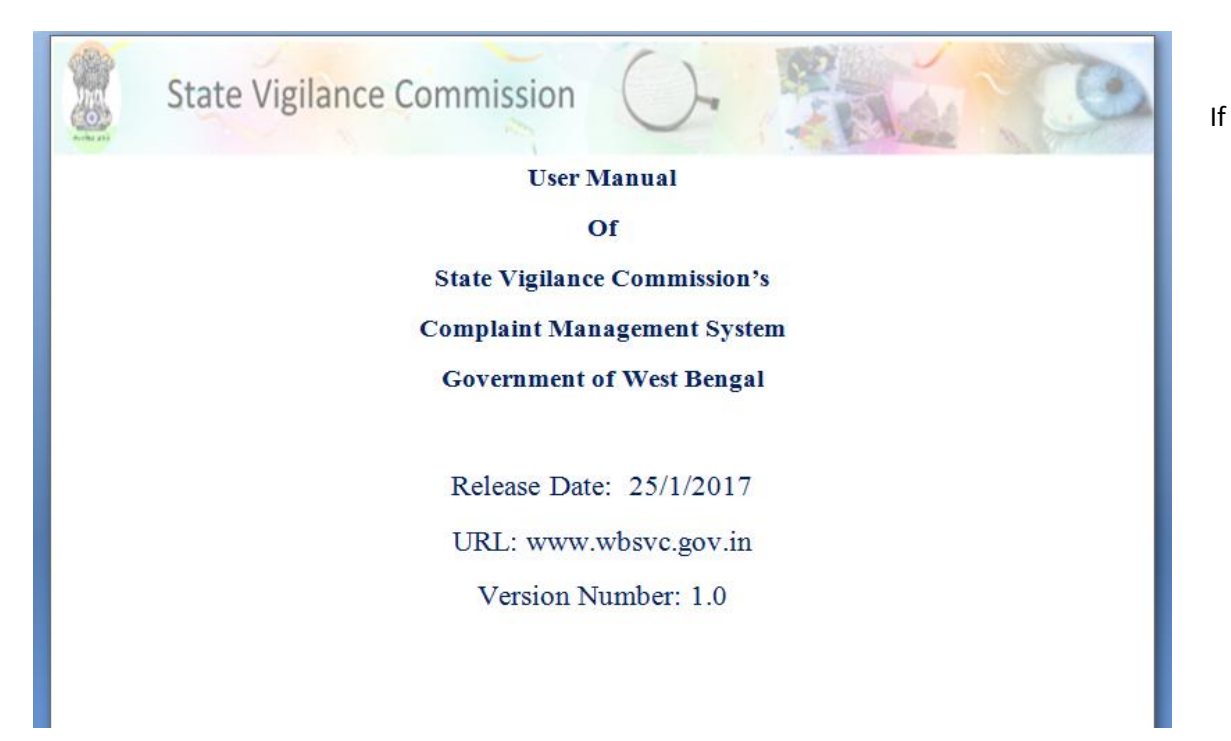

the user wants to edit his/her profile then he/she have to click "Edit My Profile" link. When the link is highlighted before clicking then the page will look as follows:-

| e-Complaints                   |  |
|--------------------------------|--|
| Lodge Ordinary Complaints      |  |
| Lodge WhistleBlower Complaints |  |
| View Complaint Status          |  |
| Complaints Guideline           |  |
| Edit My Profile                |  |
| px                             |  |

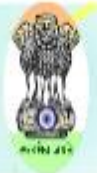

|                                                         | Update My Profile                                                                |
|---------------------------------------------------------|----------------------------------------------------------------------------------|
| ote: All fields marked with an asterisk (*) are mandate | עזי                                                                              |
| E-Mail or Mobile No.*                                   |                                                                                  |
| Paraward *                                              |                                                                                  |
| Confirm Berginardt                                      |                                                                                  |
| Commin Password                                         |                                                                                  |
| Password must contain atleast one alphabet              | , one digit, one capital alphabet, one small alphabet and one special character. |
| Personal Details                                        |                                                                                  |
| Gender *                                                | Male    Female                                                                   |
| First Name*                                             |                                                                                  |
| Last Name                                               |                                                                                  |
| Email Id                                                | test@gmail.com                                                                   |
| Mobile No. *                                            | 0001700700                                                                       |
| Address                                                 |                                                                                  |
| Address Line 1                                          |                                                                                  |
| Address Line 2                                          |                                                                                  |
| Country                                                 |                                                                                  |
| State                                                   | West Bengal                                                                      |
| District                                                | Bindhum                                                                          |
| Village / City                                          |                                                                                  |
| Pin Code                                                |                                                                                  |
| Confirm you are a human                                 |                                                                                  |
|                                                         |                                                                                  |
| Enter Security Code as Shown *                          | 4XHZUL Refresh                                                                   |
|                                                         |                                                                                  |
|                                                         |                                                                                  |

After clicking "Edit My Profile" the following page will open, in this page the user can modify the details of his registration i.e. the fields entered while registration.

After modifying the fields he/she wish the user have to click on "**Update**" button. After clicking "Update" button the following page with the popup message for confirmation will show:-

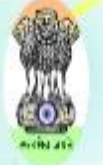

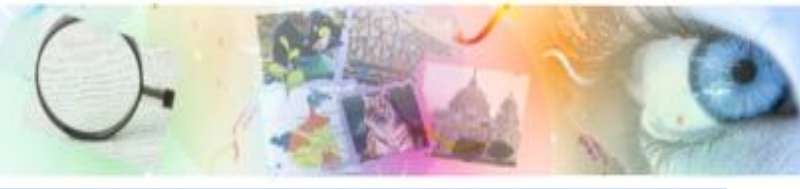

| Login Details                            |                                                                                |   |
|------------------------------------------|--------------------------------------------------------------------------------|---|
| E-Mail or Mobile No *                    |                                                                                |   |
| Password *                               |                                                                                |   |
| Confirm Password*                        |                                                                                |   |
| Password must contain atleast one alphab | one digit, one capital alphabet, one small alphabet and one special character. |   |
| Bernenel Dataile                         |                                                                                |   |
|                                          |                                                                                |   |
| Gender *                                 | I Male C Female                                                                |   |
| First Name*                              |                                                                                |   |
| Last Name                                |                                                                                |   |
| Email Id                                 | Confirmation                                                                   |   |
| Nobile No. *                             | Are you sure(Yes/No)?                                                          |   |
| Address                                  |                                                                                | _ |
| Address Line 1                           |                                                                                |   |
| Address Line 2                           | Yes No                                                                         |   |
| Country                                  | India 🔹                                                                        |   |
| State                                    | West Bengal 🔻                                                                  |   |
| District                                 | Diskinger                                                                      |   |
| Village / City                           |                                                                                |   |
| Pin Code                                 |                                                                                |   |
| Confirm you are a human                  |                                                                                | _ |
|                                          |                                                                                |   |
| Enter Security Code as Shown *           |                                                                                |   |

After clicking "Yes" in the message box the following page will show:-

Profile updated successfully!

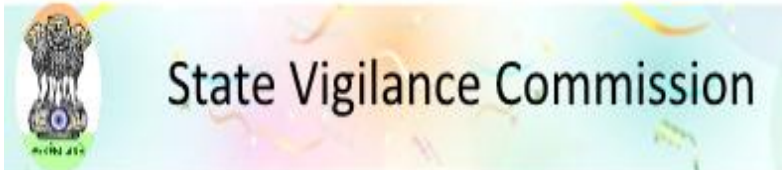

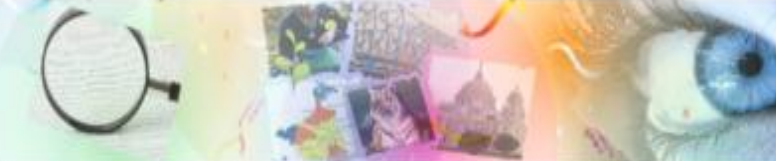